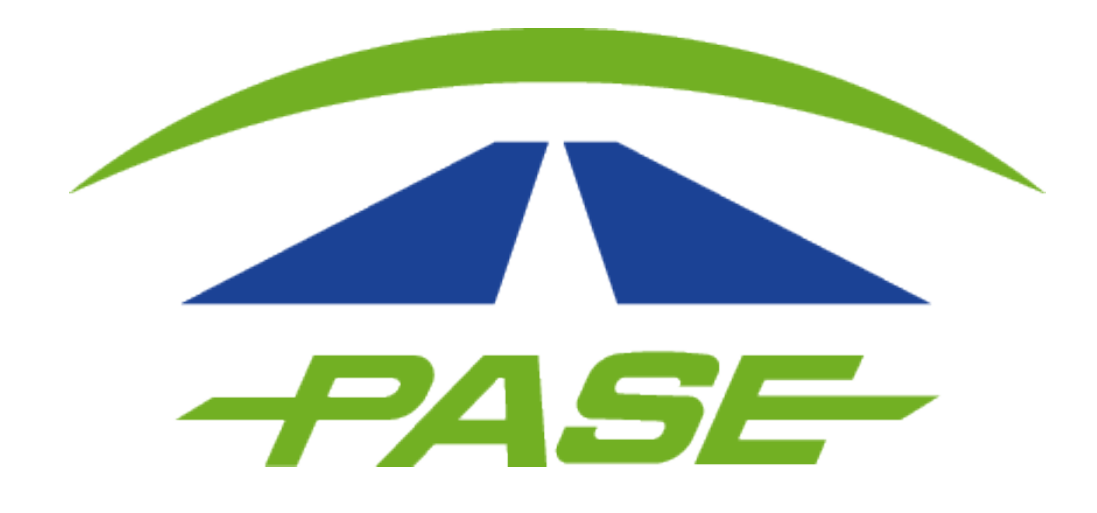

# Cancelación de TAG

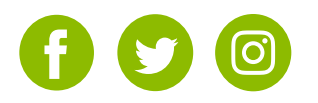

Es necesario que el cliente ingrese al portal **www.pase.com.mx** y haga clic en "PARTICULAR".

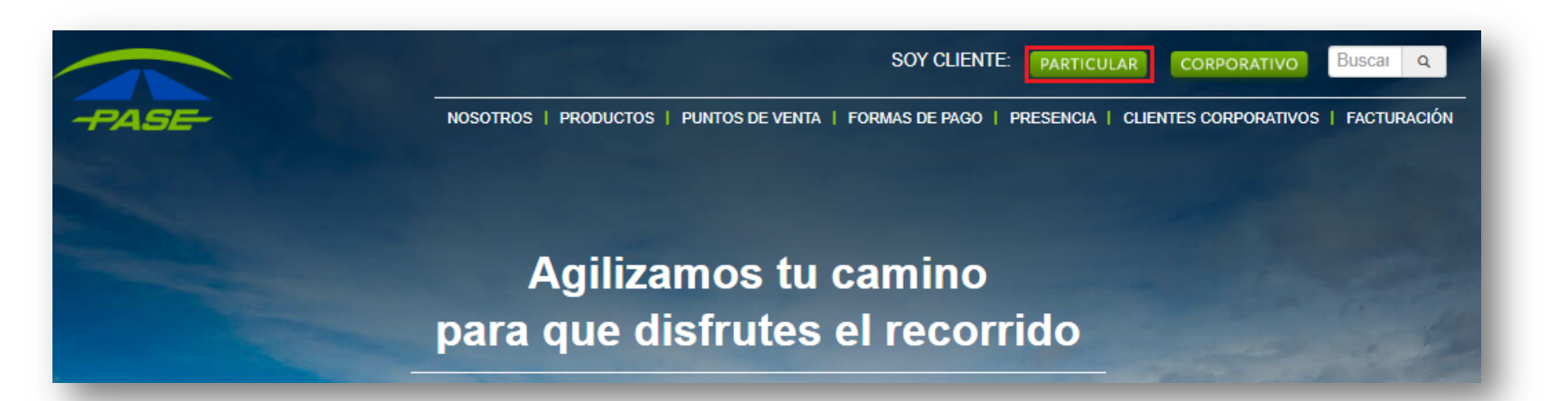

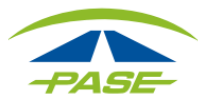

A continuación tendrá que ingresar usuario y contraseña para iniciar su sesión; en caso de que aún no se registre, hacer clic en "CREAR TU CUENTA" y deberá seguir los pasos que el sistema le solicite.

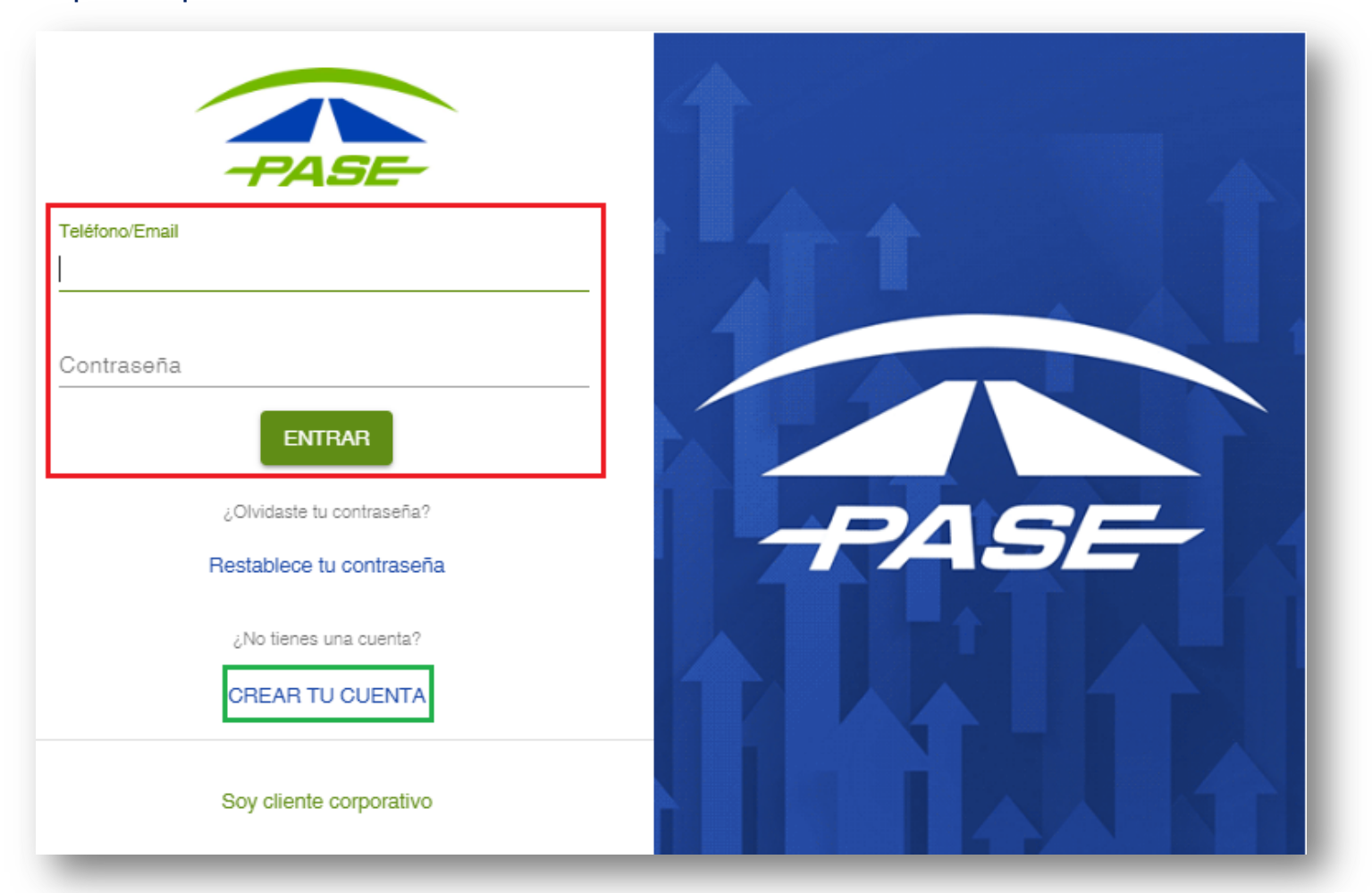

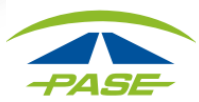

Una vez que ingresó a su sesión; es necesario que haga clic en los tres puntos que se muestran en la parte superior derecha y se desplegará el menú, seleccione la opción "Estatus"

| post Pospago<br>IMDM Inactivo |              |       |       | FACTURAR                   |
|-------------------------------|--------------|-------|-------|----------------------------|
| MOVIMIENTOS                   | FACTURAS     |       | A     | Cambiar nombre             |
| Filtro - Inicio               | Fin 🖬        |       |       | Cambiar tarjeta de crédito |
| Concepto                      | Tramo/Caseta | Fecha | Cobro | Quitar de la cuenta        |

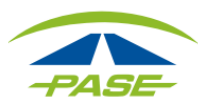

En este apartado usted podrá:

**SUSPENDER** temporalmente su Tag.

Cancelar definitivamente el Tag desde la opción "SOLICITAR CANCELAR TAG"

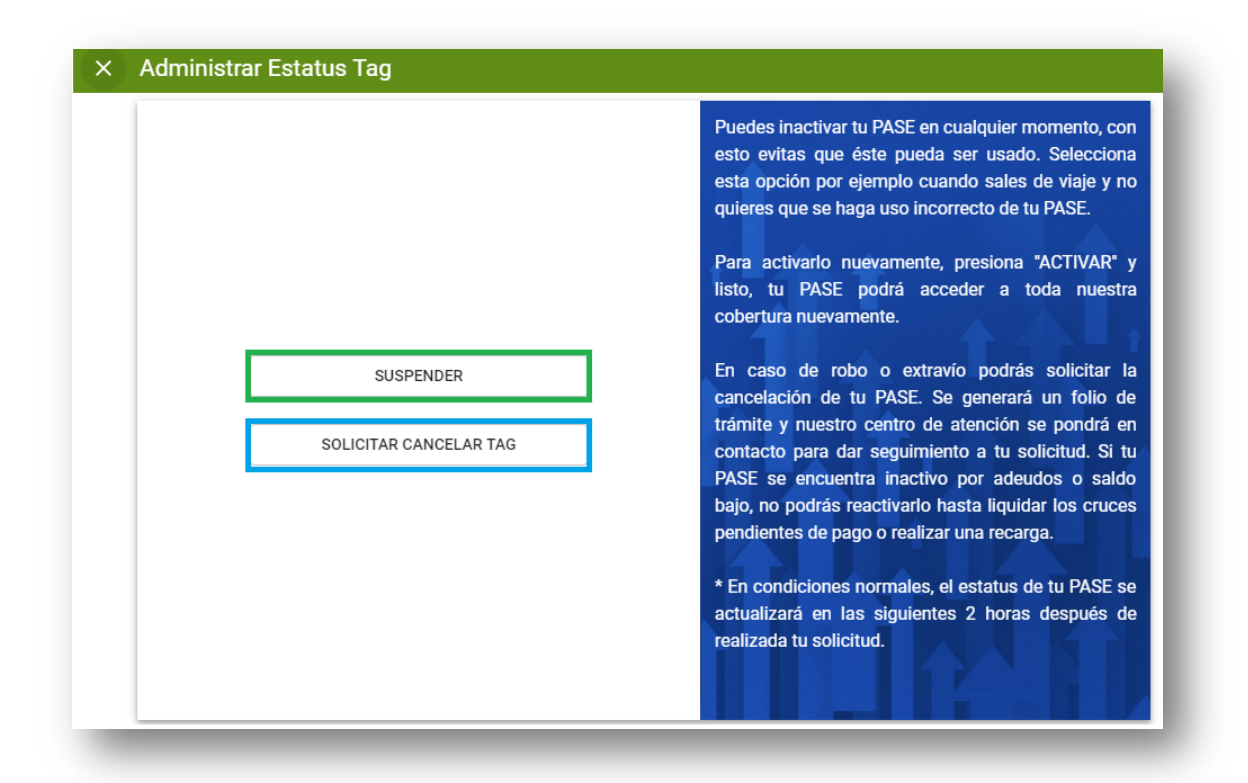

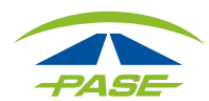

Posteriormente a que defina si desea "**suspender** o **cancelar**" el Tag, el sistema le solicitará que ingrese su contraseña y haga clic en "ACEPTAR".

|                              | Puedes inactivar tu PASE er<br>esto evitas que éste pued  | Puedes inactivar tu PASE en cualquier momento, con<br>esto evitas que éste pueda ser usado. Selecciona |  |  |
|------------------------------|-----------------------------------------------------------|----------------------------------------------------------------------------------------------------|--|--|
| Atención                     |                                                           | sales de viaje y no<br>to de tu PASE.                                                                  |  |  |
| Para continuar co<br>cuenta. | n el proceso, deberás capturar la actual contraseña de tu | siona "ACTIVAR" y<br>· a toda nuestra                                                                  |  |  |
| Contraseña                   |                                                           |                                                                                                    |  |  |
|                              | CANCELAR ACEPT                                            | podrás solicitar la<br>nerará un folio de<br>la podrá en                                               |  |  |

Si no desea continuar con el trámite, bastará con que haga clic en "CANCELAR".

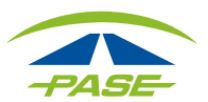

Si el sistema detecta que la contraseña que ingresó es correcta, procederá con la cancelación del Tag. Observará durante algunos segundos el avance y posteriormente se ratificará la cancelación de su Tag.

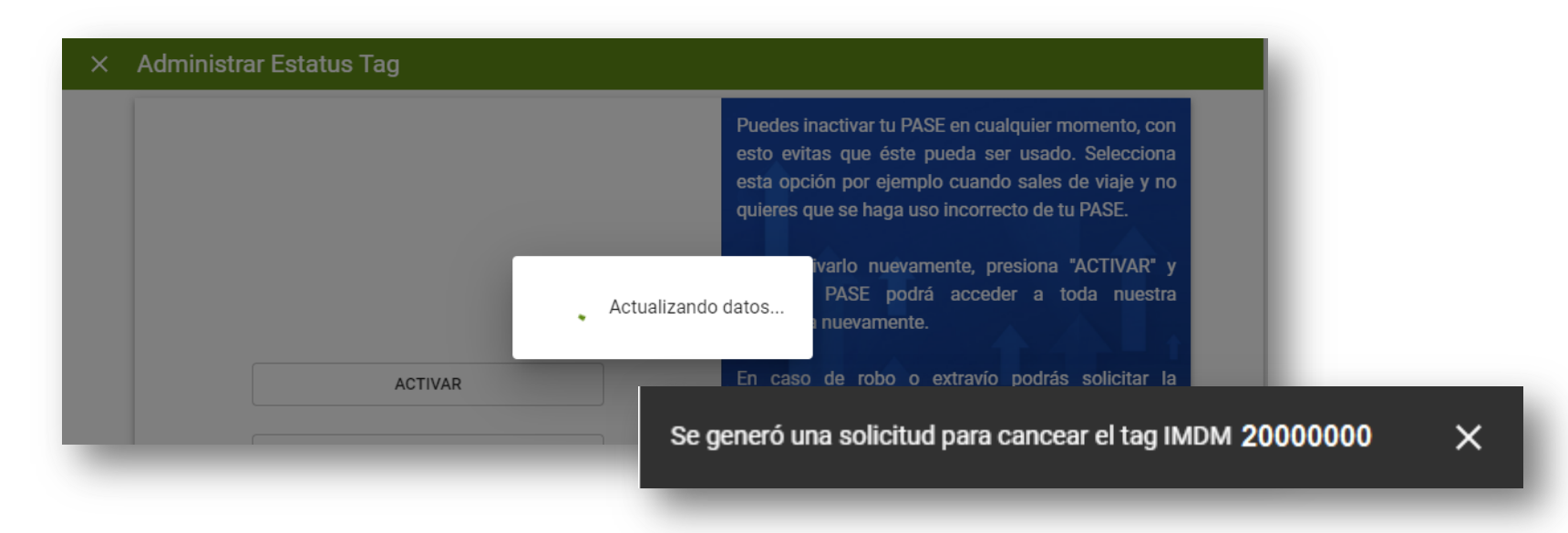

Si el sistema detecta que la contraseña que ingresó es **incorrecta**, le informará para que verifique el dato y el Tag no se cancelará.

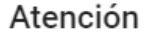

Contraseña incorrecta.

#### ENTENDIDO

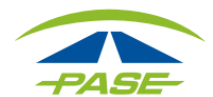